## EduNav Planner View

The Planner View is identical for both students and academic advisors. This view populates from data sources like Banner, the Catalog, DegreeWorks, and Advisor SmartPlan Rules. This is the main view where you will individualize your plan. From here you can:

- View your academic history
- Add, remove, or change courses
- Adjust term target credit hours
- Add or remove entire terms

Within the Planner View, you will notice a yellow shaded term on the left side of the screen. This indicates it is a registerable term. Depending on the time of year, more than one term may be "registerable".

A term is "registerable" once the schedule of classes is published. Once this happens, EduNav will compare the courses planned for that term against the schedule of classes. EduNav will adjust the plan as appropriate to ensure it is only planning courses that are being offered for the registerable term.

Within the registerable term(s), you will notice green text that says either "Available" or "Registered" in the block with each course. This indicates if the specific course is already officially registered for or if it is planned and available, but not yet registered for.

| Summer 2023 Show my schedule                    |             |                                                    | Fall 2023 Show my schedule                                                                      |                      |                   | What is next?                  |                                                                                   |
|-------------------------------------------------|-------------|----------------------------------------------------|-------------------------------------------------------------------------------------------------|----------------------|-------------------|--------------------------------|-----------------------------------------------------------------------------------|
| Planned: 1 CR Registered: 1 CR Term limit: 8 CR |             | Planned: 15 CR Registered: 15 CR Term limit: 15 CR |                                                                                                 |                      |                   | Spring 2024 14/15 0            |                                                                                   |
| 🕀 Add a course                                  |             |                                                    |                                                                                                 |                      | 🕀 Add a course    |                                |                                                                                   |
| CSR 30700 (11450, Tongxiad                      | Zhang) 1 CR | CHANGE                                             | CSR 34400 (14423, Jen Riley) 3<br>Fundamentals Of Negotiations Registe<br>Multiple requirements | 3 CR                 | CHANGE            |                                | COM 31800 3 CF<br>Prin Of Persuasion<br>Multiple requirements                     |
| Multiple requirements                           | Registered  | No Action                                          |                                                                                                 | Registered           | No Action         |                                |                                                                                   |
|                                                 |             |                                                    | ECON 25100 (16553, Melanie Fox)<br>Microeconomics                                               | 3 CR<br>Registered   | CHANGE<br>TO DROP |                                | COM 25300 3 CF<br>Intro To Public Rels<br>Communications Selective                |
|                                                 |             |                                                    | EDPS 31500 (23194, Muzi Li, Emily 3 CR                                                          | CHANGE               |                   | CSR 33200 3 C                  |                                                                                   |
|                                                 |             |                                                    | Multiple requirements Registered                                                                | No Action            |                   | 32 Upper Level Credits Require |                                                                                   |
|                                                 |             |                                                    | CSR 41500 - Lecture (38501, Tongx                                                               | K 3 CR<br>Registered | CHANGE            | *                              | MGMT 44301 3 C                                                                    |
|                                                 |             |                                                    | Multiple requirements                                                                           |                      | No Action         |                                | 32 Upper Level Credits Require                                                    |
|                                                 |             |                                                    | CSR 41500 - Recitation (15460, -<br>Sales Force Management<br>Multiple requirements             | 0 CR<br>Registered   |                   |                                | ELECTIVES 2 CF<br>Choose course(s) to satisfy the<br>minimum 120 credits required |
|                                                 |             |                                                    | ECON 21000 (72078, William Be 3                                                                 | 3 CR                 | CHANGE            |                                |                                                                                   |
|                                                 |             |                                                    | Economics                                                                                       | Available            | No Action         |                                |                                                                                   |

Within the Planner View, future terms with no yellow shading are planning terms. These begin underneath the header, "What is next?"

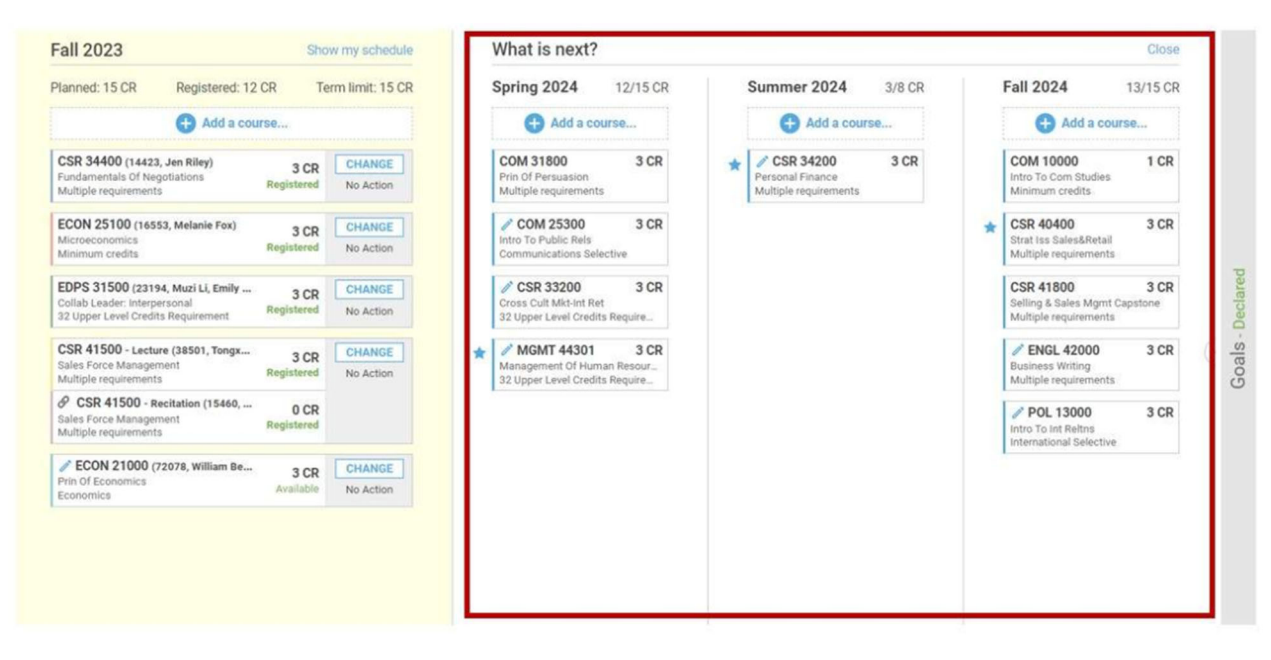

Understanding the icons and terms within the Planner view will help you navigate the system and work with your plan.

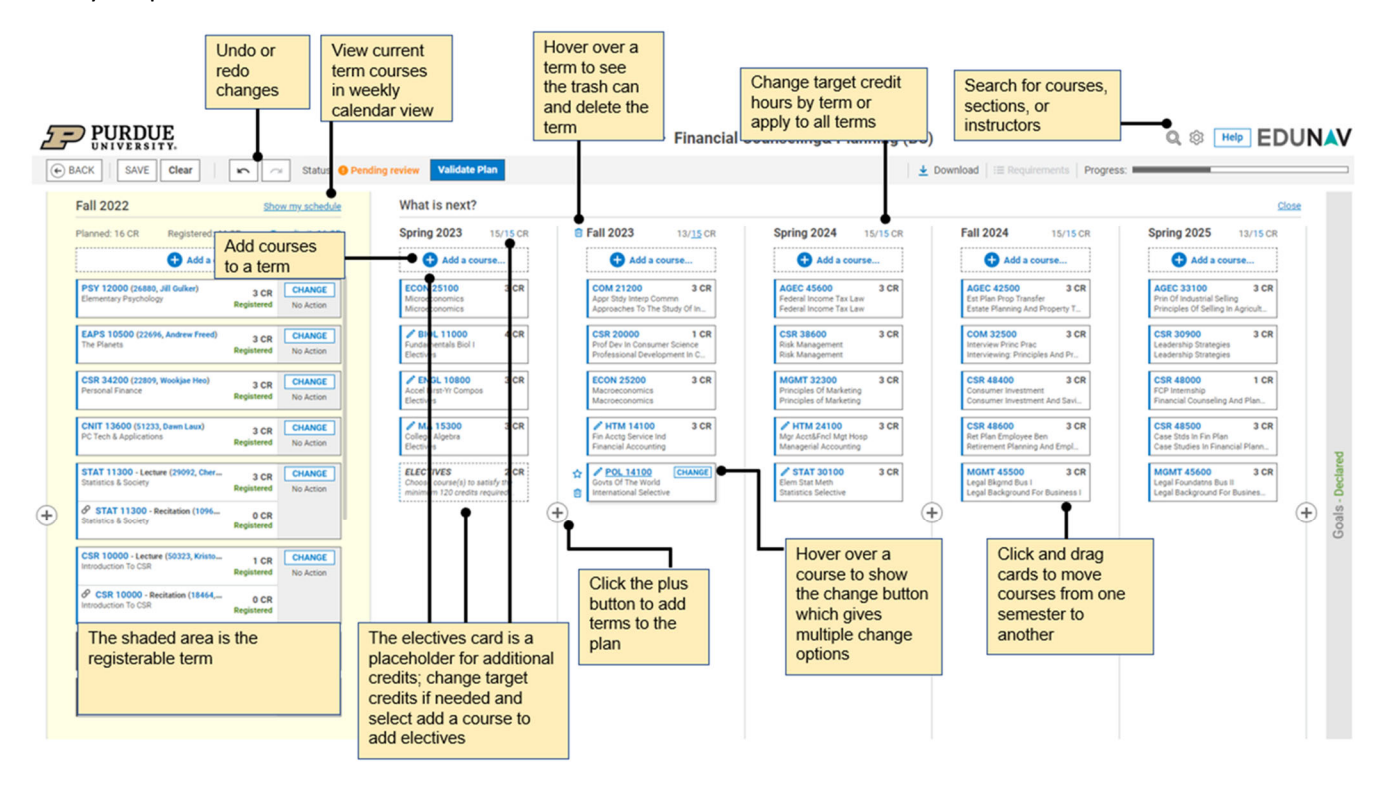